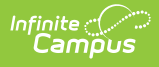

## New Mexico Ed-Fi Checklist for Starting the 2023-2024 School Year

Last Modified on 10/21/2024 8:20 am CDT

- Step 1. Update to the most recent version of Campus
- Step 2. Enable Ed-Fi functionality
- Step 3. Create a New Ed-Fi Configuration for 2023-2024
- Step 4. Set Ed-Fi Tool Rights
- Step 5. Add Ed-Fi School ID
- Step 6. Set Resource Preferences
- Step 7. Toggle Resource Preferences to On
- Step 8. Perform an Ed-Fi Resync for the Scope Year
- Step 9. Review the Event Queue.
- Step 10. Review the Error Log
- Beginning of New School Year

Tool Search: Ed-Fi

This article describes the steps you should take in order to properly move Ed-Fi to the 2023-2024 school year. This article also contains general recommendations for processes to complete at the end of the school year and beginning of the school year.

#### **Step 1. Update to the most recent version of Campus**

In order to have the schema and logic in place, it is critical you update to the most recent version of Campus. Failure to do this will result in an inability to properly report data for the current school year.

### Step 2. Enable Ed-Fi functionality

Enable Ed-Fi functionality via the Enable Ed-Fi system preference in System Preferences > Enable Ed-Fi.

- **Yes** = Ed-Fi functionality is enabled and Ed-Fi data will sync from Campus to the Ed-Fi system (if properly enabled via Ed-Fi Configuration tools).
- **Tools Only** = You are able to fill out Ed-Fi fields (such as Ed-Fi ID) within Campus but this data will not sync to the Ed-Fi system until this field is set to Yes. This is especially useful when setting up Ed-Fi IDs for students within a school or district so that data properly syncs between Campus and Ed-Fi prior to enabling it.
- No = Ed-Fi functionality is not enabled for the district and users cannot access Ed-Fi tools within Campus.

| system Preferences                                                              | ☆ System Settings > System Preferences > System Preferences                                          |
|---------------------------------------------------------------------------------|----------------------------------------------------------------------------------------------------|
| Save                                                                            |                                                                                                    |
| Assignment                                                                      |                                                                                                    |
| Batch Queue Expiration Days                                                     | 5 Automatically delete batch queue jobs older than this many days or leave blank to never delete.    |
| Autopay Fees with Surplus Balance                                               | Yes v                                                                                                |
| Auto Post Course Fees                                                           | Yes v                                                                                                |
| Days to Flag Roster Additions                                                   | 5 Students added to a section will appear on rosters in green text for the specified number of days. |
| NGA Cohort Years after NCLB                                                     | 1 •                                                                                                  |
| Enable Ed-Fi                                                                    | Yes v                                                                                                |
| Jser access to the new look of<br>Campus (Try New Look)                         | All Users                                                                                            |
| Display Fifth Year EL Monitoring                                                | Yes v                                                                                                |
| Cascade Enrollment End Date to<br>Blended Learning Group Assignment<br>End Date | Yes v                                                                                                |
| Birth Date required for Student Locato                                          | ur No v                                                                                              |

# Step 3. Create a New Ed-Fi Configuration for 2023-2024

You will need to create a new Ed-Fi configuration for the 2023-2024 school year.

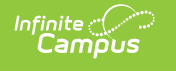

| Connection Detail (23-24)                             |                 |
|-------------------------------------------------------|-----------------|
| Ed-Fi Connection Type *                               |                 |
| State                                                 |                 |
| Connection Name *                                     |                 |
| 23-24                                                 |                 |
| School Year *                                         |                 |
| 23-24 🔹                                               |                 |
| OAuth URL *                                           |                 |
| https://edfi.ped.state.nm.us/v5.3.0_NM_Production/api |                 |
| API URL *                                             |                 |
| https://edfi.ped.state.nm.us/v5.3.0_NM_Production/api |                 |
| Post-Amble *                                          |                 |
| /data/v3/                                             |                 |
| Timeout in Seconds *                                  |                 |
| 60                                                    |                 |
| Connection Credentials                                |                 |
| Add Multiple Credentials                              |                 |
| OFF)                                                  |                 |
| Client Kov *                                          |                 |
|                                                       | Test Connection |
|                                                       |                 |
| Client Secret *                                       |                 |
|                                                       |                 |
|                                                       |                 |

#### To do this:

- 1. Navigate to the Ed-Fi Connection Configuration tool (Ed-Fi > Configuration > Connection).
- 2. Select New.
- 3. Select the **Connection Type,** options are Core or State.
- 4. Enter a Connection Name.
- 5. Select a **School Year**.
- 6. Enter the following values:

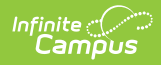

| Field                       | Value                                                                                                    |
|-----------------------------|----------------------------------------------------------------------------------------------------|
| Ed-Fi<br>Connection<br>Type | State                                                                                                    |
| O-Auth URL                  | https://edfi.ped.state.nm.us/v5.3.0_NM_Production/api                                                                                                    |
| API URL                     | https://edfi.ped.state.nm.us/v5.3.0_NM_Production/api                                                                                                    |
| Post-Amble                  | /data/v3/                                                                                                    |
| Timeout in<br>Seconds       | This field defaults to a value of 60 seconds and<br>determines (in seconds) the amount of time allowed<br>to pass before the connection between Campus and<br>Ed-Fi is considered timed out and Ed-Fi events are not<br>processed. These Ed-Fi events are then re-processed<br>the next time a quartz job runs. |
| Client Key                  | The Client Keywill be provided by the New Mexico Department of Education.                                                                                                    |
| <b>Client Secret</b>        | The Client Secret will be provided by the New Mexico Department of Education.                                                                                                    |

- 7. If desired, a certificate can be imported for the Ed-Fi configuration. For more information, please see the '**Import Certificates**' section of the Ed-Fi Configuration article.
- 8. Click the **Save** button.

### Step 4. Set Ed-Fi Tool Rights

Set the Ed-Fi Tool Rights via User Management > User Accounts > Tool Rights.

Review the Ed-Fi Tool Rights article for more information.

### Step 5. Add Ed-Fi School ID

In order to send data in Ed-Fi, the 'School' needs an Ed-Fi School ID. For the Administration Office, enter the District Entity ID in the Ed-Fi School ID field if not previously done.

| Campus                                                                                                    |                                                                                          |
|----------------------------------------------------------------------------------------------------|------------------------------------------------------------------------------------------|
| School Detail  Name Administration Office NCES School Number Standard Code (SIF StatePrid) Ed-Fi School ID 01234567 Grade Type Course Catalog - Master List | *State School Number<br>000<br>Site Classification<br>0: Central Office V<br>CEEB Number |
| *Phone                                                                                                    | Exclude                                                                                  |
|                                                                                                    | School Detail                                                                            |

### **Step 6. Set Resource Preferences**

Set all Resources to 'Off' and map the Ed-Fi Codes to Campus Codes via the Resource Preferences in Ed-Fi > Configuration > Resource Preferences. Some Reosurce Preferences are auto-mapped and do not need to be set. For more information on Resource Preferences, please see the Resource Preferences article.

### Step 7. Toggle Resource Preferences to On

Toggle Resources to 'On' in Resource Preferences in Ed-Fi > Configuration > Resource Preferences once all data setup is complete. For more information, please see the Resource Preferences article.

# Step 8. Perform an Ed-Fi Resync for the Scope Year

Now that the Ed-Fi configuration is in place and data has been properly reviewed, an ordered resync should be completed as the first resync of the year. This is completed using the Resync tool.

For detailed information about this process, please see the Resync (Ed-Fi) article. Resyncing will generate a large volume of items in your event queue, so it may be helpful to plan your resync for an off-peak time period and resync in groups of calendars rather than all calendars.

| esync ជ                                                                                                    | Reporting > Ed-Fi > Resyn |
|----------------------------------------------------------------------------------------------------|---------------------------|
| Start Resync                                                                                                    |                           |
| elect an Ed-Fi Configuration and Schools to resync data. If a resync is needed for specific people, enter the Campus<br>erson D's of the records to resync. When more than one person's records should be resynced, separate the D's with a<br>ne break, comma or space. If running for specific people, non-person-related resources and attendance will not resync.<br>Varringfor best performance, run one school at a time as running the Resync Tool sends large amounts of data. |                           |
| id-Fi Configuration                                                                                                    |                           |
| 23-24 School Year 💙                                                                                                    |                           |
| Chool(s) All Schools                                                                                                    |                           |
| Choose School(s)                                                                                                    |                           |
| Tampus Person ID(s)                                                                                                    |                           |
| All Courses                                                                                                    |                           |
| ampus Section ID(s)                                                                                                    |                           |
| Select Dependencies                                                                                                    |                           |
| Attendance Information                                                                                                    |                           |
| Discipline Information                                                                                                    |                           |
| Grade Information                                                                                                    |                           |
| Parent Information                                                                                                    |                           |
| Schedule Information                                                                                                    |                           |
| Ill Staff Information                                                                                                    |                           |
| Implementation                                                                                                    |                           |
| Grayed out resource checkboxes indicate a resync is already in progress for that School & Resource Combination.                                                                                                    |                           |
|                                                                                                    |                           |

#### To do this:

- 1. Navigate to the Resync tool (*Reporting > Ed-Fi > Resync*).
- 2. Select the appropriate **Configuration.**
- 3. Select the resources to resync.

<u>Campus highly recommends using the order of resync detailed on the New Mexico</u> <u>Recommended Resync Page.</u>

4. Once data sets have been marked and you are ready to resync, select the **Start Resync** button.

#### Step 9. Review the Event Queue.

Navigate to the Event Queue (*Reporting > Ed-Fi > Event Queue*). Wait until all records have processed in the Event Queue (when it reads "0 records total" as seen below). Once there are no events in the Event Queue, turn off all Resource Preferences.

|                        |                                                           |                                                               |                                                                                                    | Reporting > Ed-Fl > Event Que                                                                                     |
|------------------------|-----------------------------------------------------------|---------------------------------------------------------------|----------------------------------------------------------------------------------------------------|----------------------------------------------------------------------------------------------------|
|                        |                                                           |                                                               |                                                                                                    | Related Tools へ                                                                                                   |
| Process Nov            | 18                                                        |                                                               |                                                                                                    |                                                                                                    |
|                        |                                                           | Event Queue (0 records tota                                   | n                                                                                                    |                                                                                                    |
| Campus                 |                                                           | Event quede (o records tota                                   |                                                                                                    |                                                                                                    |
| t ♦ Table / Resource ♦ | Old Data                                                  | ♦ Ne                                                          | w Data                                                                                                    | ♦ Currently<br>Processing                                                                                         |
| Name                   |                                                           |                                                               | _                                                                                                    |                                                                                                    |
|                        | Process Now     Campus     Table /     Resource      Name | Process Now     Campus     Table /     Resource      Old Data | Process Now      Event Queue (0 records total      Campus     Table /     Resource      Name      Old Data | Process Now      Event Queue (0 records total)      Campus     Table /     Resource      Name      Old Data     A |

### **Step 10. Review the Error Log**

Navigate to the Error Log (*Reporting > Ed-Fi > Error Log*). Review the Error Log and note any errors that exist. When you feel like you've addressed all of the underlying causes for the errors, click "Archive All Entries" on the Error Log tab (which will remove them from the list) and return to **Step 8**, retrying the resync of data.

| Error Log        | > Frror Log      |              |              |               |         |                       |         |
|------------------|------------------|--------------|--------------|---------------|---------|-----------------------|---------|
| Filter ¥         | , End Edg        |              |              |               |         |                       |         |
|                  |                  | _            |              |               |         |                       |         |
| Resource/Table   | Error Type       | Person       | School       | Configuration | Details |                       |         |
| Res              | source Name / Ca | mpus Table N | Name         |               |         |                       | Count ↓ |
|                  |                  |              |              |               |         | No records available. |         |
|                  |                  |              |              |               |         |                       |         |
|                  |                  |              |              |               |         |                       |         |
|                  |                  |              |              |               |         |                       |         |
|                  |                  |              |              |               |         |                       |         |
|                  |                  |              |              |               |         |                       |         |
|                  |                  |              |              |               |         |                       |         |
|                  |                  |              |              |               |         |                       |         |
|                  |                  |              |              |               |         |                       |         |
|                  |                  |              |              |               |         |                       |         |
|                  |                  |              |              |               |         |                       |         |
| Archive Selected | Entries 🔹        | Retry Sele   | cted Entries | • Export to   | CSV     |                       |         |
|                  |                  |              |              |               |         | Ed-Fi Error Log.      |         |

## **Beginning of New School Year**

For a general (not Ed-Fi specific) checklist of activities that should be performed within Campus at the beginning of a new school year, please see the Beginning of School Year Process article.